#### BAB V

#### **IMPLEMENTASI DAN PENGUJIAN**

#### 5.1 IMPLEMENTASI PROGRAM

Implementasi program digunakan untuk untuk menerapkan perancangan halaman yang ada pada program dimana implementasi ini juga menguji program yang dibuat telah sesuai dengan sistem yang dirancang sehingga program yang dibuat tidak terjadi kesalahan baik dari sistem maupun dari sisi *coding* dan memudahkan penulis untuk melakukan pengecekan dengan sistem yang telah dibuat apakah telah sesuai dan dapat memecahkan masalah yang terjadi di Hall Badminton Damai. Adapun implementasi sistem pemesanan dan penyewaan lapangan pada Hall Badminton Damai dapat dijabarkan sebagai berikut :

1. Halaman Beranda

Halaman beranda merupakan halaman yang pertama kali dikunjungi oleh pengunjung dengan berisikan informasi mengenai Hall Badminton Damai dan terdapat menu dan *link* untuk membuka ke halaman lainnya sehingga pengunjung dapat melihat informasi secara lengkap dan juga dapat memilih menu – menu yang ingin diakses. Gambar 5.1 merupakan hasil implementasi dari rancangan pada gambar 4.27.

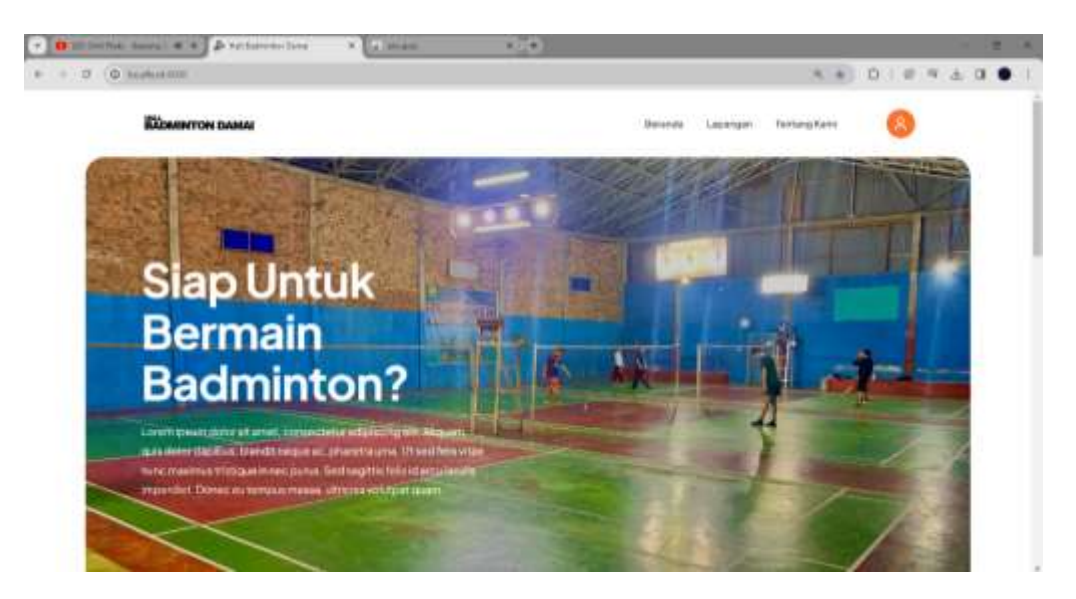

Gambar 5. 1 Halaman Beranda

2. Halaman Lapangan

Halaman lapangan merupakan halaman yang dapat diakses oleh pengunjung untuk melihat detail dari lapangan dan terdapat *link* untuk memesan sewa lapangan sesuai keinginan pengunjung dan melihat informassi detail dari lapangan. Gambar 5.2 merupakan hasil implementasi dari rancangan pada gambar 4.28.

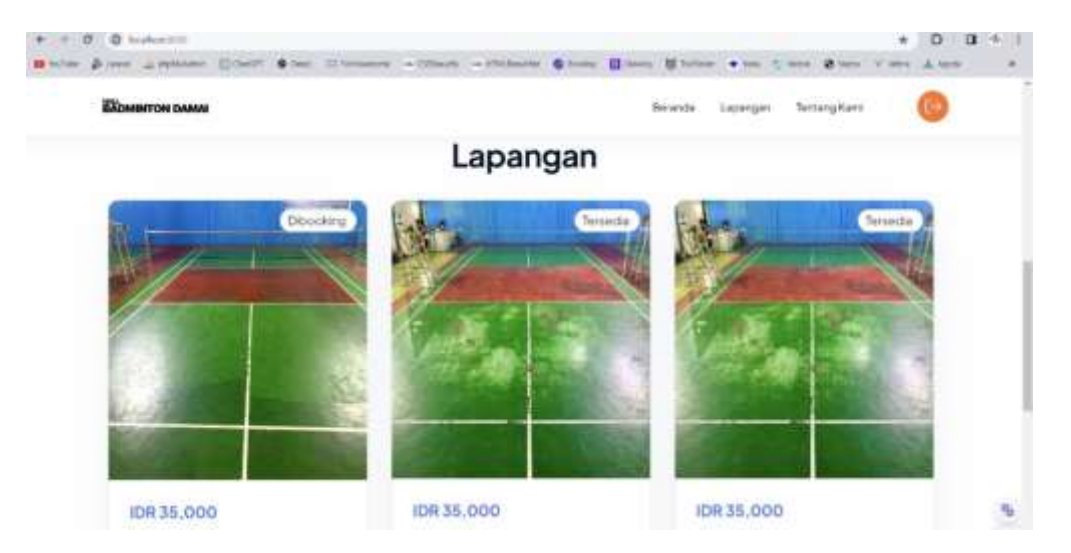

Gambar 5. 2 Halaman Lapangan

#### 3. Halaman Tabel Admin

Halaman tabel admin merupakan halaman yang dapat diakses oleh admin untuk mengelola data admin dengan berisikan informasi mengenai tabel tabel untuk mengubah dan menghapus data admin sesuai dengan kebutuhan. Gambar 5.3 merupakan hasil implementasi dari rancangan pada gambar 4.29.

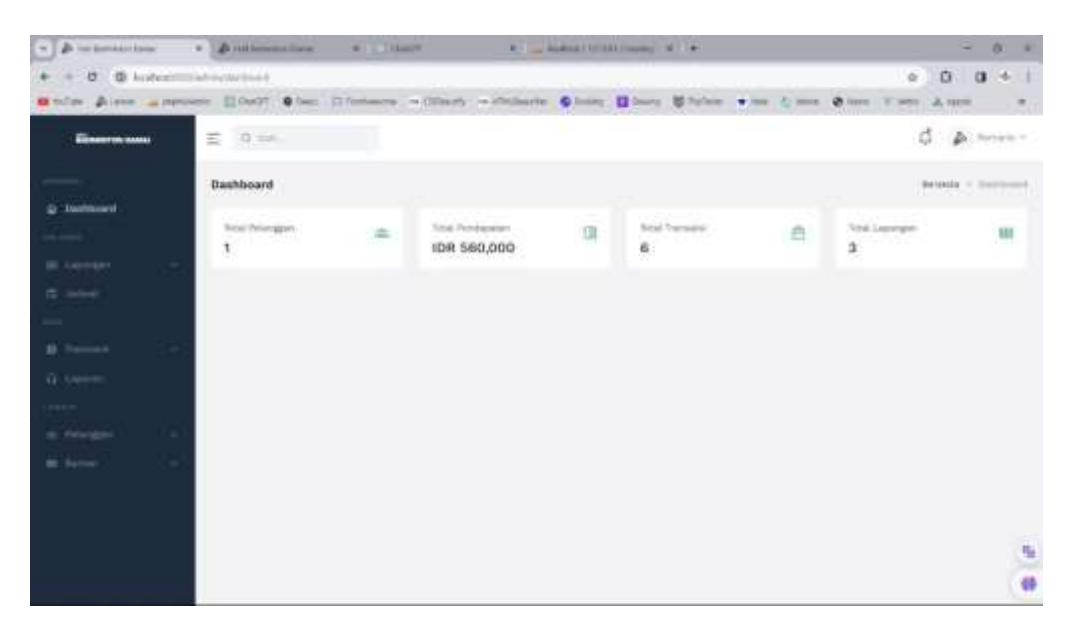

Gambar 5. 3 Halaman Tabel Admin

4. Halaman Tabel Lapangan

Halaman tabel lapangan merupakan halaman yang dapat diakses oleh admin untuk mengelola data lapangan dengan berisikan informasi mengenai gambar, no. lapangan, dan keterangan dari lapangan serta terdapat *link* untuk mengubah dan menghapus data lapangan sesuai dengan kebutuhan. Gambar 5.4 merupakan hasil implementasi dari rancangan pada gambar 4.30.

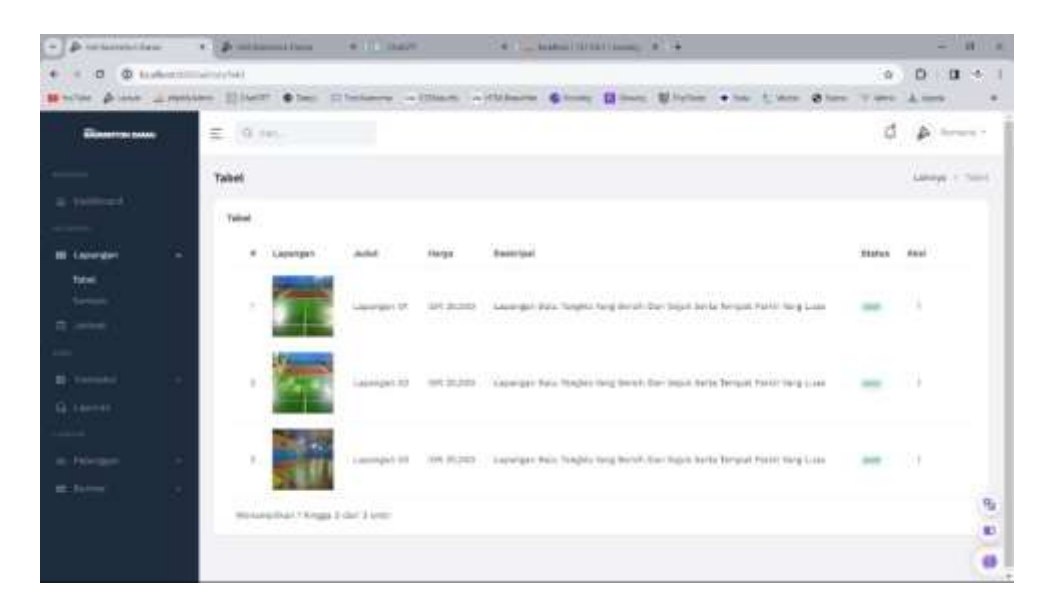

Gambar 5. 4 Halaman Tabel Lapangan

5. Halaman Tabel Penyewa

Halaman tabel penyewa merupakan halaman yang dapat diakses oleh admin untuk mengelola data penyewa dengan berisikan informasi mengenai nama penyewa, email, telp, alamat, dan status dari penyewa serta terdapat link untuk mengubah, dan menghapus data penyewa sesuai dengan kebutuhan. Gambar 5.5 merupakan hasil implementasi dari rancangan pada gambar 4.31.

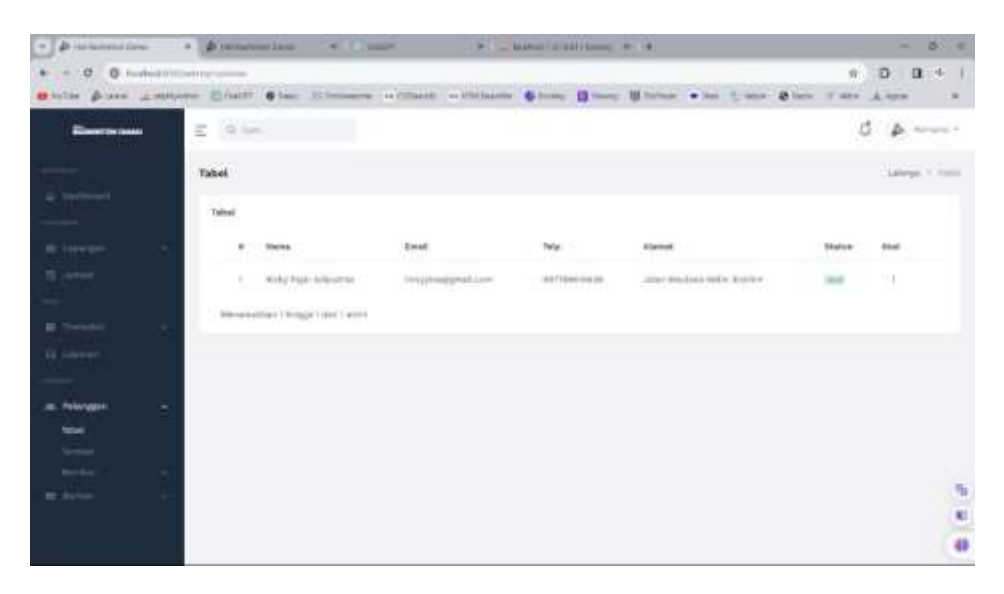

Gambar 5. 5 Halaman Tabel Penyewa

6. Halaman Tabel Jadwal

Halaman tabel jadwal merupakan halaman yang dapat diakses oleh admin untuk mengelola data jadwal dengan berisikan informasi mengenai nama penyewa, lapangan, tanggal, waktu, dan perjam. Gambar 5.6 merupakan hasil implementasi dari rancangan pada gambar 4.32.

| General and                                                                                                    | E 9 m.   |                        |                                                                                                    |            |                                          | d a       |
|----------------------------------------------------------------------------------------------------|----------|------------------------|----------------------------------------------------------------------------------------------------|------------|------------------------------------------|-----------|
| -                                                                                                    | Jadwal   |                        |                                                                                                    |            |                                          | Malatan   |
|                                                                                                    | Shimed S |                        |                                                                                                    |            |                                          |           |
| ing and a second second second second second second second second second second second second second second se |          | Pelangan               | Lapangar                                                                                                    | Tangani    | Waldow                                   | Pagam.    |
| ~~ (                                                                                                    | 1.80     | their fair interaction | A report give the                                                                                                    |            | 10.04 - 32.00                            | 4.000     |
|                                                                                                    |          | With Pair Adverse      | And the second second s | 2029-0-27  | 10-01-01-01-01-01-01-01-01-01-01-01-01-0 | 3.000     |
|                                                                                                    | 1.8      | Analy Fair Administra  | Line gari in                                                                                                    | 2124-01-22 | 0.00-0.00                                | 1.00      |
| 1999 (C. 1997)                                                                                                 | - a - 2  | Non Value adjustment   | Linearper 17                                                                                                    | 0014-00-00 | 8.01.904                                 | di cherer |
|                                                                                                    | 0.00     | thing their solution   | Lanaraper IV                                                                                                    | 2010/01/01 | 10.04 - 17.24                            | 1.00      |
| iegen -                                                                                                    | 1.0415   | Webs fait Administra   | Addregation (P                                                                                                    | 804-01-02  | 10.00                                    | 1.00      |
|                                                                                                    | 7        | they have been set     | Laboration ()                                                                                                    | 1094-0-23  | 9.00-10.00                               | 1.07      |
|                                                                                                    |          |                        |                                                                                                    |            |                                          |           |
|                                                                                                    |          |                        |                                                                                                    |            |                                          |           |
|                                                                                                    |          |                        |                                                                                                    |            |                                          |           |

Gambar 5. 6 Halaman Tabel Jadwal

7. Halaman Tabel Pembayaran

Halaman tabel pembayaran merupakan halaman yang dapat diakses oleh admin untuk mengelola data pembayaran lapangan dengan berisikan informasi mengenai id, nama penyewa, pembayaran, tanggal, dan status serta terdapat *link* untuk mengubah dan menghapus data pembayaran. Gambar 5.7 merupakan hasil implementasi dari rancangan pada gambar 4.33.

| + A heramatican                                                                                                    | · promision | a Albanat A                                                                          |                                                                                                    |              |          | - 0           |   |
|----------------------------------------------------------------------------------------------------|-------------|--------------------------------------------------------------------------------------|----------------------------------------------------------------------------------------------------|--------------|----------|---------------|---|
| * * 0 G tabet                                                                                                    |             |                                                                                      |                                                                                                    |              |          | 0 0<br>4. upo | 1 |
| Constant of the local division of the local division of the local | E 0.00.     |                                                                                      |                                                                                                    |              | đ        | ÷             |   |
| tations.                                                                                                    | Tabel       |                                                                                      |                                                                                                    |              |          | (000)         | - |
|                                                                                                    | 1444        |                                                                                      |                                                                                                    |              |          |               |   |
| 1                                                                                                    | Filler In   |                                                                                      |                                                                                                    | 100          | ninini - | 041           |   |
| B caree                                                                                                    | Involted ID | Pelanggen                                                                            | Periferente                                                                                                    | Tongett      | Distant. | Ana           |   |
|                                                                                                    | -           | Nama Anto Paja Adjulana<br>Naja (UTTROCO)<br>Mangi Jako Halawa Nati Sorth            | Line Spite Language (F)<br>Swiggels 12025-15-25<br>Walds), Madas (F)(1)<br>Walds), Brites, (F)(2)<br>Walds), Brites, (F)(2)<br>Walds), States, (F)(2)<br>Walds), (F)(2)<br>Walds), (F)(2)<br>Walds), (F)(2)                                                                                                    | 11.47.10H    | in the   | Зĩ.           | ľ |
| 4 14-1<br>                                                                                                    | -           | Nerry Roly Oper Advances<br>Rep: Of Performan<br>Nerry: Seas Missions Male Search    | Lanarger, Lawryn IV<br>Ywagor IIIau 2012<br>Ynan (1990)<br>Ylafar Mawr (1991)<br>Ywfar (2000)<br>Perfan (2000)<br>Perfan (2000)                                                                                                    | File STP     | -        | ÿ             |   |
|                                                                                                    | 41.4780     | Mairia Wijky Fejar (skusten)<br>Seja carrenensty<br>Alamat Jatar Alaciana Mala mojem | Lawaran (M. Samaran (M. S.<br>Samaran (M. Samaran (M. Sam | 11. Jun 2010 | -        | æ             |   |

Gambar 5. 7 Halaman Tabel Pembayaran

8. Halaman Laporan Sewa Lapangan

Halaman laporan sewa lapangan merupakan halaman yang dapat diakses oleh admin untuk melihat laporan sewa lapangan berdasarkan tanggal yang telah dipilih dengan berisikan informasi mengenai id, nama penyewa, booking dan tanggal serta dapat mencetak laporan ke dalam bentuk PDF. Gambar 5.8 merupakan hasil implementasi dari rancangan pada gambar 4.34.

| · Presentine   | · Distances                | * Cast * _ and                                                                                                  | i i i mari i i mari e 👘                                                                                                    | - 0 ×                        |
|----------------|----------------------------|----------------------------------------------------------------------------------------------------|----------------------------------------------------------------------------------------------------|------------------------------|
| • • 0 @ halors | alter antisiste            |                                                                                                    |                                                                                                    | a D D + I<br>ten time ⊥ten + |
| Reserves taxes | E (9.000)                  |                                                                                                    |                                                                                                    | 0 A                          |
|                | Laperan Transaksi          |                                                                                                    |                                                                                                    | Mar - Lawren Toronto.        |
|                | Lanese Tanasiai            |                                                                                                    |                                                                                                    |                              |
|                | 61/01/20(04 + 01/02/2010)# |                                                                                                    |                                                                                                    | Non Assessed                 |
|                | minute 10                  | Petrogen                                                                                                    | muning                                                                                                    | Tanggal                      |
|                | NY 1828                    | Narra Kuny Faar Milantaa<br>Mar Certemataan<br>Manar alar Maslana dark teatra<br>Manar alar Maslana dark teatra | Lancespee Lancespee 01<br>Frequet<br>Washington (2019)<br>Washing Service (2019)<br>Washing Service (2019)<br>Washington (2019)<br>Washington (2019)                        | T. A. 129                    |
|                |                            | Naria Foro Tao adjustan<br>Na 207000000<br>Matar Jaw Nasara Tabi Kewer                                          | Laboragen, transvergan, 47<br>Taraggini, transvergan, 47<br>Walket, Massie, strate<br>Walket, Sanson, strate<br>Review, 2, 2005<br>Physical process, 2014 Figurity - Server | D (44.204                    |
|                | my 4844                    | Marra, Yosa Pajar Allipartas<br>Islan cat'Hamboos<br>Harrat Salar Massana Italia Krahim                         | Lagan gert Lagan ger 21<br>Progine 2019 (2.00<br>Wolve Maige 2010)<br>Wolve Maige 2010                                                                                      | it as the                    |

Gambar 5. 8 Halaman Laporan Sewa Lapangan

9. Halaman Tabel Member

Halaman tabel member merupakan halaman yang dapat diakses oleh admin untuk melihat laporan data member dengan berisikan informasi mengenai no member, info member, info lapangan, status dan aksi serta terdapat *link* untuk mengubah dan menghapus data member pada sistem. Gambar 5.9 merupakan hasil dari implementasi dari rancangan pada gambar

4.35

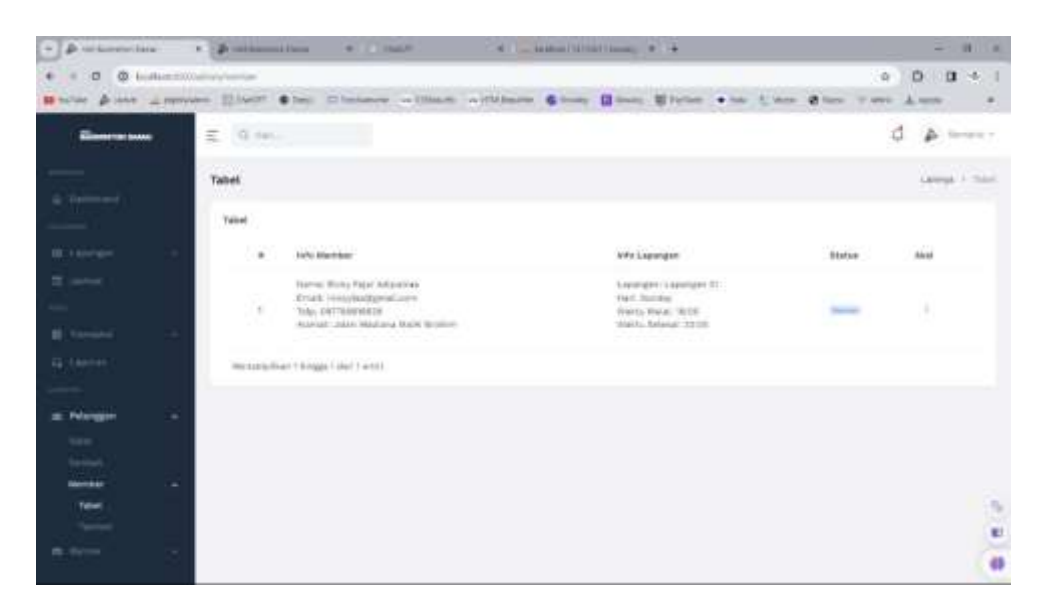

Gambar 5. 9 Halaman Tabel Member

#### 10. Halaman Pendaftaran

Halaman pendaftaran merupakan halaman yang digunakan oleh pengunjung untuk menjadi member di Hall Badminton Damai dengan mengisi nama, email, password, telp, dan alamat pada sistem. Gambar 5.10 merupakan hasil implementasi dari rancangan pada gambar 4.36.

| · press | rise Pressentation - Camit | · La Garant d'annum. · · ·              | - 0. + |
|---------|----------------------------|-----------------------------------------|--------|
|         | Andrew Contractor          | a think to be a line where when the set |        |
|         | Daftar                     |                                         |        |
|         | Namerica                   |                                         |        |
|         | Truel<br>Theories from     | Parmeted (                              |        |
|         | Nor<br>Handard Solo        |                                         |        |
|         | Alexa                      |                                         |        |
|         | Suntan Karepi              |                                         |        |
|         |                            |                                         |        |
|         | Dufter,                    |                                         | 0.     |

Gambar 5. 10 Halaman Pendaftaran

## 11. Halaman Form Booking Lapangan

Halaman *form booking* lapangan digunakan untuk pengunjung menyewa lapangan secara online pada website serta untuk mengkonfirmasi pembayaran untuk penyewaan lapangan. Dengan mengisi tanggal, waktu mulai, waktu selesai, perjam, nama bank, nama akun pengirim, no.rekening pengirim, jumlah, dan bukti transfer pada sistem. Gambar 5.11 merupakan hasil implementasi dari rancangan pada gambar 4.37.

| 0.0          | and story which as marked | mark from the | -               |                      |          |                |                   | 0       | α. | 4 |   |
|--------------|---------------------------|---------------|-----------------|----------------------|----------|----------------|-------------------|---------|----|---|---|
| an delaine a |                           | • • •===      | Distances (9.5) | main = Inclusion     |          | • • • • •      | man @ horn 'Y are | A. 1000 | 5  |   | • |
| ахомен       | TON DAMAN                 |               |                 |                      | Beranda  | Lapengen       | Tentang Kami      | 0       |    |   |   |
| I            | Isi Form Book             | king          |                 |                      |          |                |                   |         |    |   |   |
| 1            | Tanggel                   |               | Walking Minala  | Wake                 | u Seesai | Peijan         |                   |         |    |   |   |
|              | adminiquity               | a             | 15:00           | 5                    | 00       | () lette       |                   |         |    |   |   |
|              | sama Bark Pergrim         |               | Nert            | a Akun Pangirim      | Norray R | akaning Pongin | -                 |         |    |   |   |
|              | BCA                       |               | 8               | ichy Faist Actus maa |          |                |                   |         |    |   |   |
|              | Limiato -                 |               |                 |                      |          |                |                   |         |    |   |   |
|              | 0                         |               |                 |                      |          |                |                   |         |    |   |   |
| 1.9          | Bett Transfor Pengitin    |               |                 |                      |          |                |                   |         |    |   |   |
|              | Choose File No N          | ectores.      |                 |                      |          |                |                   |         |    |   |   |
|              |                           |               |                 |                      |          |                |                   |         |    | 9 | 6 |
|              | Booking                   |               |                 |                      |          |                |                   |         |    |   | ĺ |

Gambar 5. 11 Halaman Form Booking Lapangan

## 12. Halaman Login Admin

Halaman *login* admin merupakan halaman yang digunakan oleh admin untuk masuk ke halaman utama dengan mengisi nama dan *password* dengan benar. Gambar 5.12 merupakan hasil implementasi dari rancangan pada gambar 4.38.

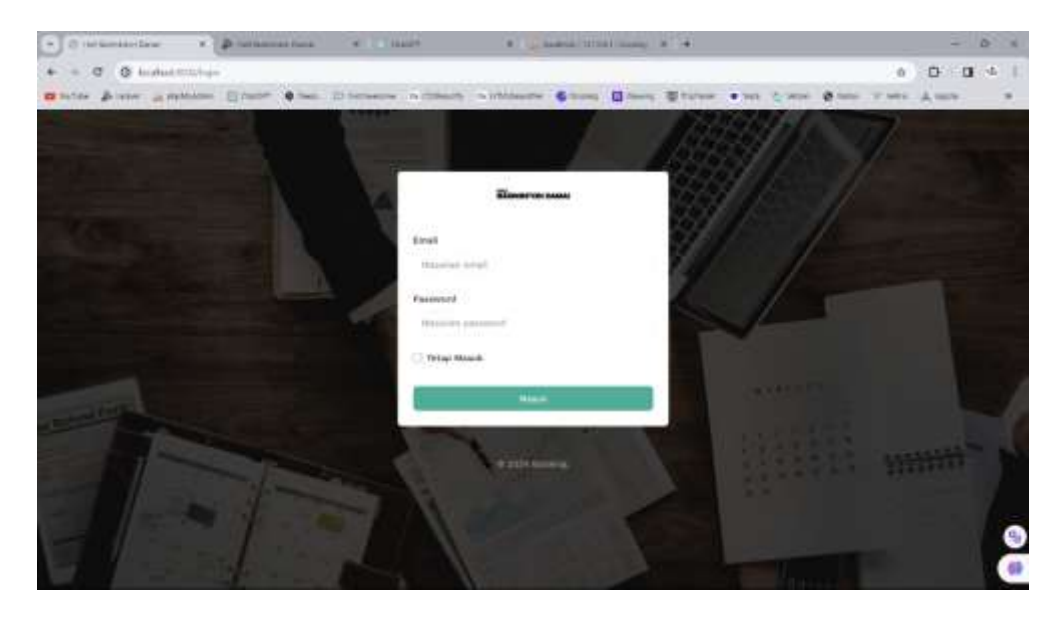

Gambar 5. 12 Halaman Login Admin

13. Halaman *Input* Lapangan

Halaman *input* lapangan merupakan halaman yang digunakan oleh admin untuk menambah data lapangan ke dalam sistem dengan mengisi judul, status, harga, foto, dan deskripsi pada sistem. Gambar 5.13 merupakan hasil implmentasi dari rancangan pada gambar 4.39.

| · A                   | · Destimat            | tere • 🔜 BagH         | · Laterary Uts       | 11/1000 - 1 |                        | - B K             |
|-----------------------|-----------------------|-----------------------|----------------------|-------------|------------------------|-------------------|
| + + 0 @ hush          | and a second database |                       |                      |             |                        | ÷ D 0 + 1         |
| • 14.740 \$ 14.000 at | antiferen () court (  | free Distances (2.228 | nin > mininan 🖨 tong | 0 (0        | - • that it have to be | Torre Altern . +  |
| Billionen für Same    | Ξ (0.en.              |                       |                      |             |                        | 1 A monte -       |
|                       | Tambah                |                       |                      |             |                        | Lavrys + Summer   |
| a half-               | Tambab                |                       |                      |             |                        |                   |
| III Laureau<br>Tani   | a data                |                       |                      | ana ta      |                        |                   |
|                       | Marga                 |                       |                      |             |                        |                   |
| 1                     | Polo<br>Transe File   | no the chosen         |                      |             |                        |                   |
| 9.140000              | Deskripsi             |                       |                      |             |                        |                   |
| a wege                | ÷.                    |                       |                      |             |                        |                   |
| in farter             |                       |                       |                      |             |                        | Sector Automotion |
|                       |                       |                       |                      |             |                        |                   |
|                       |                       |                       |                      |             |                        | 40                |

Gambar 5. 13 Halaman Imput Lapangan

#### 14. Halaman Input Penyewa

Halaman *input* penyewa merupakan halaman yang dapat diakses oleh admin untuk menambah data penyewa yang baru ke dalam sistem Dimana admin diwajibkan mengisi nama lengkap, email, *password*, telp, alamat pada sistem. Gambar 5.14 merupakan hasil implementasi dari rancangan pada gambar 4.40.

| + Distanticies | · Protocontine           | #111100F | <br>1 mar + 4 | - 6 -                |
|----------------|--------------------------|----------|---------------|----------------------|
| + + 0 0 minut  | and the second           |          | <br>          | + 0 0 + i            |
| (Basers and )  | E 9 m.                   |          |               | d &                  |
|                | Tambah                   |          |               | Kalenga - Strends    |
|                | Taerbah<br>Barra Langhap |          |               |                      |
|                |                          |          | Faissed       |                      |
|                | -                        |          |               |                      |
|                | -                        |          |               |                      |
| <b>E</b> .,    |                          |          |               |                      |
|                |                          |          |               | Contrast Contrast of |
|                |                          |          |               |                      |

Gambar 5. 14 Halaman Laporan Input Penyewa

## 15. Halaman Input Form Booking

Halaman *input form booking* merupakan halaman yang digunakan oleh admin untuk menambah data *booking* lapangan serta menambah data pembayaran untuk *booking* lapangan dengan mengisi nama penyewa, lapangan, nama bank pengirim, tanggal, waktu mulai, waktu selesai, perjam, dan jumlah pada sistem. Gambar 5.15 merupakan hasil implementasi dari rancangan pada gambar 4.41.

| · Pressention   |     | - not have not have  | +10 harr |                             | La base of the | 1 may 1 4 |                     | - 0 -                   |
|-----------------|-----|----------------------|----------|-----------------------------|----------------|-----------|---------------------|-------------------------|
| • • 0 0 m       | -   | liter en             | H        | ملاحين المعال               |                |           | ·= :                | * 0 0 * 1<br>*== 4 == * |
| -               | 5 × | Q (m.                |          |                             |                |           |                     | d a                     |
|                 | 74  | mbah                 |          |                             |                |           |                     | Antonia I month         |
|                 |     | Tarrisati            |          | Laws                        |                |           | Name Bank Pergitter |                         |
| B Aleman        |     | killy fige televisia |          | 1144                        | agent 10       |           | ate                 |                         |
|                 | -   | dalaren (oren        |          | INCOMENTATION INCOMENTATION |                | 15.00     | Pagan.              |                         |
| Tone<br>tendati | 1   | 0                    |          |                             |                |           |                     |                         |
| 1.111           |     |                      |          |                             |                |           |                     | Revised Survey          |
| en feletaien    | 12  |                      |          |                             |                |           |                     |                         |
| 0.000           |     |                      |          |                             |                |           |                     |                         |
|                 |     |                      |          |                             |                |           |                     | (e                      |

Gambar 5. 15 Halaman Input Form Booking

### 16. Halaman Input Member

Halaman input member merupakan halaman yang digunakan oleh admin untuk menambah data member serta menambah data pembayaran yang dilakukan oleh admin untuk sewa lapangan perbulan dengan mengisi nama penyewa, lapangan, nama bank pengirim, hari, waktu mulai, waktu selesai, perjam dan jumlah pada sistem. Gambar 5.16 merupakan hasil implementasi dari rancangan pada gambar 4.42

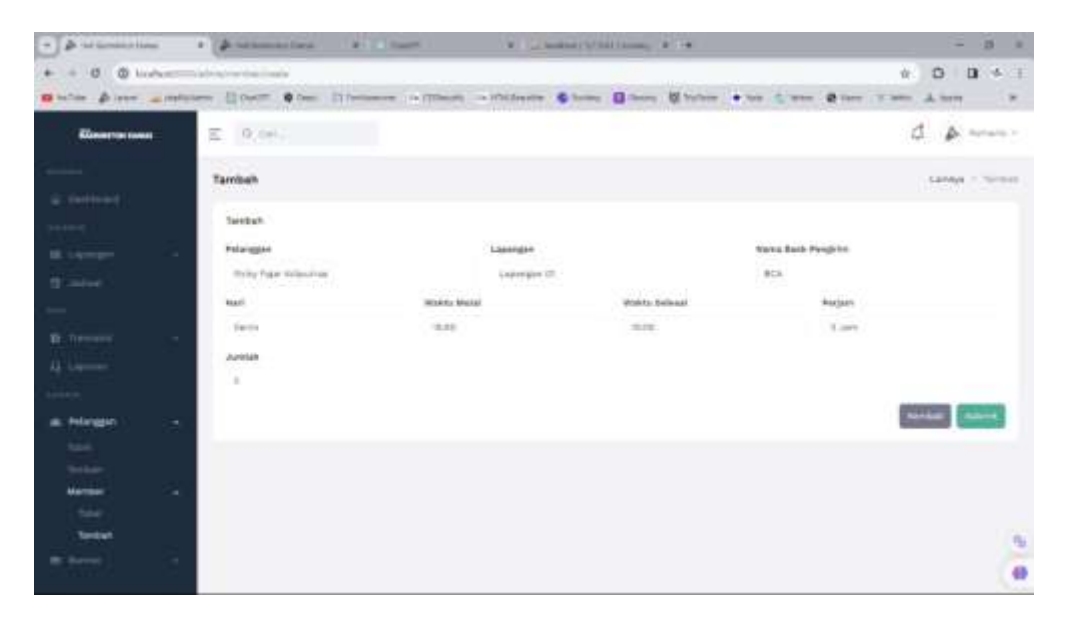

Gambar 5. 16 Halaman Input Member

## 5.2 PENGUJIAN

Untuk mengetahui keberhasilan dari implementasi sistem yang telah dilakukan, maka penulis melakukan tahap pengujian menggubakan metdoe *black box* dengan melakukan pengujian modul – modul yang terdapat pada sistem secara keseluruhan agar hasil yang diharapkan sesuai dengan hasil yang didapat. Adapun beberapa tahap pengujian dengan metode *black box* yang telah dilakukan adalah sebagai berikut :

| No | Deskripsi   | Prosedur    | Masukan        | Keluaran yang  | Hasil yang     | Kesimpulan |
|----|-------------|-------------|----------------|----------------|----------------|------------|
|    |             | Pengujian   |                | diharapkan     | didapat        |            |
| 1  | Pengujian   | - Klik menu | Menginput :    | Pesan "Selamat | Pesan "Selamat | Baik       |
|    | pada        | pendaftaran | - nama         | anda berhasil  | anda berhasil  |            |
|    | pendaftaran |             | - telepon      | melakukan      | melakukan      |            |
|    |             |             | - alamat       | pendaftaran"   | pendaftaran"   |            |
| 2  | Pengujian   | - Klik menu | Menginput :    | Pesan "data    | Pesan "data    | Baik       |
|    | pada        | pendaftaran | - nama         | inputan harus  | inputan harus  |            |
|    | pendaftaran |             | - telepon      | disi"          | disi"          |            |
|    |             |             | - alamat       |                |                |            |
|    |             |             | dan salah satu |                |                |            |
|    |             |             | belum terisi   |                |                |            |
|    | 1           |             |                |                |                |            |

Tabel 5. 1 Tabel Pengujian Pendaftaran

### Tabel 5. 2 Tabel Pengujian Form Booking Lapangan

| No | Deskripsi | Prosedur    | Masukan     | Keluaran yang  | Hasil yang     | Kesimpulan |
|----|-----------|-------------|-------------|----------------|----------------|------------|
|    |           | Pengujian   |             | diharapkan     | didapat        |            |
| 1  | Pengujian | - Klik menu | Menginput : | Pesan "Selamat | Pesan "Selamat | Baik       |

|   | pada      | lapangan      | - nama           | anda berhasil | anda berhasil |      |
|---|-----------|---------------|------------------|---------------|---------------|------|
|   | memesan   | lapangan      | penyewa          | input sewa    | input sewa    |      |
|   |           | - Klik tombol | - telepon        | lapangan"     | lapangan"     |      |
|   |           | pesan         | - alamat         |               |               |      |
|   |           |               | - tanggal        |               |               |      |
|   |           |               | sewa             |               |               |      |
|   |           |               | - jam            |               |               |      |
|   |           |               | - lama/jam       |               |               |      |
| 2 | Pengujian | - Klik menu   | Menginput :      | Pesan "data   | Pesan "data   | Baik |
|   | pada      | lapangan      | - nama           | inputan harus | inputan harus |      |
|   | memesan   | - Klik tombol | penyewa          | disi"         | disi"         |      |
|   |           | pesan         | - telepon        |               |               |      |
|   |           |               | - alamat         |               |               |      |
|   |           |               | - tanggal        |               |               |      |
|   |           |               | sewa             |               |               |      |
|   |           |               | - jam            |               |               |      |
|   |           |               | - lama/jam dan   |               |               |      |
|   |           |               | salah satu belum |               |               |      |
|   |           |               | terisi           |               |               |      |
|   |           |               |                  |               | 1             |      |

Tabel 5. 3 Tabel Pengujian Login

| No | Deskripsi         | Prosedur       | Masukan     | Keluaran yang  | Hasil yang     | Kesimpulan |
|----|-------------------|----------------|-------------|----------------|----------------|------------|
|    |                   | Pengujian      |             | diharapkan     | didapat        |            |
| 1  | Pengujian         | - Jalan sistem | Menginput : | Pesan "Selamat | Pesan "Selamat | Baik       |
|    | pada <i>login</i> | admin          | - Nama      | anda berhasil  | anda berhasil  |            |

|   |                   |                | - password  | melakukan      | melakukan login"     |      |
|---|-------------------|----------------|-------------|----------------|----------------------|------|
|   |                   |                |             | login"         |                      |      |
| 2 | Pengujian         | - Jalan sistem | Menginput : | Pesan          | Pesan "Username      | Baik |
|   | pada <i>login</i> | admin          | - Nama      | "Username atau | atau <i>password</i> |      |
|   |                   |                | - password  | password anda  | anda salah"          |      |
|   |                   |                |             | salah"         |                      |      |

## Tabel 5. 4 Tabel Pengujian Mengelola Data Lapangan

| No | Deskripsi | Prosedur        | Masukan        | Keluaran yang   | Hasil yang      | Kesimpulan |
|----|-----------|-----------------|----------------|-----------------|-----------------|------------|
|    |           | Pengujian       |                | diharapkan      | didapat         |            |
| 1  | Pengujian | - Login sebagai | Menginput :    | Pesan "Selamat  | Pesan "Selamat  | Baik       |
|    | pada      | admin           | - judul        | anda berhasil   | anda berhasil   |            |
|    | menambah  | - Klik menu     | - status       | input lapangan" | input lapangan" |            |
|    | data      | tambah          | - harga        |                 |                 |            |
|    | lapangan  | lapangan        | - foto         |                 |                 |            |
|    |           |                 | - deskripsi    |                 |                 |            |
| 2  | Pengujian | - Login sebagai | Menginput :    | Pesan "Data     | Pesan "Data     | Baik       |
|    | pada      | admin           | - judul        | inputan harus   | inputan harus   |            |
|    | menambah  | - Klik menu     | - status       | diisi"          | diisi"          |            |
|    | data      | tambah          | - harga        |                 |                 |            |
|    | lapangan  | lapangan        | - foto         |                 |                 |            |
|    |           |                 | - deskripsi    |                 |                 |            |
|    |           |                 | dan salah satu |                 |                 |            |
|    |           |                 | belum terisi   |                 |                 |            |
| 3  | Pengujian | - Login sebagai | Mengisi data   | Pesan "Selamat  | Pesan "Selamat  | Baik       |

|   | pada      | admin            | ubahan        | anda berhasil | anda berhasil   |      |
|---|-----------|------------------|---------------|---------------|-----------------|------|
|   | mengubah  | admin            |               | mengubah data | mengubah data   |      |
|   | data      | - Klik menu      |               | lapangan"     | lapangan"       |      |
|   | lapangan  | tabel lapangan   |               |               |                 |      |
|   |           | - Klik aksi edit |               |               |                 |      |
| 4 | Pengujian | - Login sebagai  | Data ubah ada | Pesan "Data   | Pesan''data     | Baik |
|   | pada      | admin            | yang belum    | inputan harus | inputan harus   |      |
|   | mengubah  | - Klik menu      | terisi        | diisi"        | diisi"          |      |
|   | data      | tabel            |               |               |                 |      |
|   | lapangan  | lapangan         |               |               |                 |      |
|   |           | - Klik aksi edit |               |               |                 |      |
| 5 | Pengujian | - Login          | Mengisi data  | Pesan"Anda    | Pesan"Anda      | Baik |
|   | pada      | sebagai          | ubahan        | berhasil      | berhasil        |      |
|   | mengubah  | admin            |               | menghapus     | menghapus data" |      |
|   | data      | - Klik menu      |               | data"         |                 |      |
|   | lapangan  | tabel            |               |               |                 |      |
|   |           | lapangan         |               |               |                 |      |
|   |           | - Klik aksi      |               |               |                 |      |
|   |           | hapus            |               |               |                 |      |

## Tabel 5. 5 Tabel Pengujian Mengelola Data Penyewa

| No | Deskripsi | Prosedur  | Masukan | Keluaran yang | Hasil yang | Kesimpulan |
|----|-----------|-----------|---------|---------------|------------|------------|
|    |           | Pengujian |         | diharapkan    | didapat    |            |

| 1 | Pengujian | - Login sebagai  | Menginput :    | Pesan "Selamat | Pesan "Selamat | Baik |
|---|-----------|------------------|----------------|----------------|----------------|------|
|   | pada      | admin            | - nama         | anda berhasil  | anda berhasil  |      |
|   | menambah  | - Klik menu      | lengkap        | input penyewa" | input penyewa" |      |
|   | data      | tambah           | - email        |                |                |      |
|   | penyewa   | penyewa          | - password     |                |                |      |
|   |           |                  | - telp         |                |                |      |
|   |           |                  | - alamat       |                |                |      |
| 2 | Pengujian | - Login sebagai  | Menginput :    | Pesan "Data    | Pesan "Data    | Baik |
|   | pada      | admin            | - nama         | inputan harus  | inputan harus  |      |
|   | menambah  | - Klik menu      | lengkap        | diisi"         | diisi"         |      |
|   | data      | tambah           | - email        |                |                |      |
|   | penyewa   | penyewa          | - password     |                |                |      |
|   |           |                  | - telp         |                |                |      |
|   |           |                  | - alamat       |                |                |      |
|   |           |                  | dan salah satu |                |                |      |
|   |           |                  | belum terisi   |                |                |      |
| 3 | Pengujian | - Login sebagai  | Mengisi data   | Pesan "Selamat | Pesan "Selamat | Baik |
|   | pada      | admin            | ubahan         | anda berhasil  | anda berhasil  |      |
|   | mengubah  | - Klik menu      |                | mengubah data" | mengubah data" |      |
|   | data      | tabel lapangan   |                |                |                |      |
|   | lapangan  | - Klik aksi edit |                |                |                |      |
| 4 | Pengujian | - Login sebagai  | Data ubah ada  | Pesan "Data    | Pesan"data     | Baik |
|   | pada      | admin            | yang belum     | inputan harus  | inputan harus  |      |
|   | mengubah  | - Klik menu      | terisi         | diisi"         | diisi"         |      |
|   | data      | tabel lapangan   |                |                |                |      |
|   |           | 1                | 1              | 1              | 1              |      |

|   | lapangan  | - Klik aksi edit |              |            |                 |      |
|---|-----------|------------------|--------------|------------|-----------------|------|
| 5 | Pengujian | - Login sebagai  | Mengisi data | Pesan"Anda | Pesan"Anda      | Baik |
|   | pada      | admin            | ubahan       | berhasil   | berhasil        |      |
|   | mengubah  | - Kik menu       |              | menghapus  | menghapus data" |      |
|   | data      | tabel lapangan   |              | data"      |                 |      |
|   | lapangan  | - Klik aksi      |              |            |                 |      |
|   |           | hapus            |              |            |                 |      |

# Tabel 5.6 Tabel Pengujian Mengelola Data Pembayaran

| No | Deskripsi  | Prosedur        | Masukan     | Keluaran       | Hasil yang       | Kesimpulan |
|----|------------|-----------------|-------------|----------------|------------------|------------|
|    |            | Pengujian       |             | yang           | didapat          |            |
|    |            |                 |             | diharapkan     |                  |            |
| 1  | Pengujian  | - Login sebagai | Menginput : | Pesan          | Pesan "Selamat   | Baik       |
|    | pada       | admin           | - nama      | "Selamat anda  | anda berhasil    |            |
|    | menambah   | - Klik menu     | - lapangan  | berhasil input | input transaksi" |            |
|    | data       | tambah          | - nama bank | transaksi"     |                  |            |
|    | pembayaran | transaksi       | - tanggal   |                |                  |            |
|    |            |                 | - waktu     |                |                  |            |
|    |            |                 | - bermain   |                |                  |            |
|    |            |                 | - jumlah    |                |                  |            |
| 2  | Pengujian  | - Login         | Menginput : | Pesan "Data    | Pesan "Data      | Baik       |
|    | pada       | sebagai         | - nama      | inputan harus  | inputan harus    |            |
|    | menambah   | admin           | - lapangan  | diisi"         | diisi"           |            |
|    | data       | - Klik menu     | - nama bank |                |                  |            |
|    | transaksi  | tambah          | - tanggal   |                |                  |            |

|   |           | transaksi        | - waktu        |               |                |      |
|---|-----------|------------------|----------------|---------------|----------------|------|
|   |           |                  | - bermain      |               |                |      |
|   |           |                  | - jumlah       |               |                |      |
|   |           |                  | dan salah satu |               |                |      |
|   |           |                  | belum terisi   |               |                |      |
| 3 | Pengujian | - Login          | Mengisi data   | Pesan         | Pesan "Selamat | Baik |
|   | pada      | sebagai          | ubahan         | "Selamat anda | anda berhasil  |      |
|   | mengubah  | admin            |                | berhasil      | mengubah data" |      |
|   | data      | - Klik menu      |                | mengubah      |                |      |
|   | transaksi | tabel            |                | data"         |                |      |
|   |           | transaksi        |                |               |                |      |
|   |           | - Klik aksi edit |                |               |                |      |
|   |           |                  |                |               |                |      |

#### 5.3 ANALISIS HASIL YANG DICAPAI OLEH SISTEM

Adapun analisis hasil yang dicapai oleh sistem pemesanan dan penyewaan

Lapangan yang telah dibangun dengan menggubakan *web* untu mengatasi permasalahan yang terjadi pada Hall Badminton Damai adalah sebagai berikut :

- Sistem yang dirancang mampu memperbaiki sistem dokumentasi yang ada pada Hall Badminton Damai yang sebelumnya dilakukan secara konvensional menjadi terkomputerisasi yang fungsinya memperbaiki kelemahan – kelemahan yang ada pada sistem lama guna meningkatan sistem dokumnetasi pada Hall Badminton Damai.
- 2. Sistem yang dirancang mempermudah pengunjung untuk menyewa lapangan dan mengkonfirmasi sewa lapangan secara *online*.
- Sistem yang dirancang mempermudah bagian admin dalam pengolahan data penyewaan lapangan.
- 4. Sistem mampu memberikan laporan bagi pihak manajemen dan penyediaan laporannya dapat dilakukan dengan lebih cepat serta keakuratan data yang dihasilkan lebih terjamin.

#### 5.3.1 Kelebihan Sistem

Adapun kelebihan dari sistem baru ini adalah sebagai berikut :

- 1. Mempermudah pengunjung untuk menyewa lapangan dan konfirmasi pembayaran lapangan secara *online*.
- 2. Mempermudah proses pencarian data yang dibutuhkan, karena data data tersimpan baik di dalam *database*. Sehingga data mudah untuk disimpan dan diakses kembali bila diperlukan.
- 3. Proses pengolahan data untuk penyewaan lapangan lebih cepat dan akurat serta memiliki data *back up* secara elektronik.
- 4. Penyediaan laporan dapat dilakukan dengan cepat serta keakuratan data yang dihasilkan

lebih terjamin.

### 5.3.2 Kekurangan Sistem

Dan kekurangan dari sistem baru ini adalah sebagai berikut :

- 1. Sistem belum memiliki fitur untuk pemberian diskon ataupun pengurangan harga saat terjadinya promo ataupun *event* tertentu.
- Sistem juga belum dapat menampilkan video video permainan badminton sebagai bentuk promosi atau penyebaran informasi.